## **การตรวจสอบผลการคัดเลือก การยืนยันสิทธิ์เข้าศึกษา** และการชำระคาธรรมเนียม(กรณีผู้ผ่านการคัดเลือก) โรงเรียนสาธิตมหาวิทยาลัยเชียงใหม่

## การตรวจสอบผลการคัดเลือก

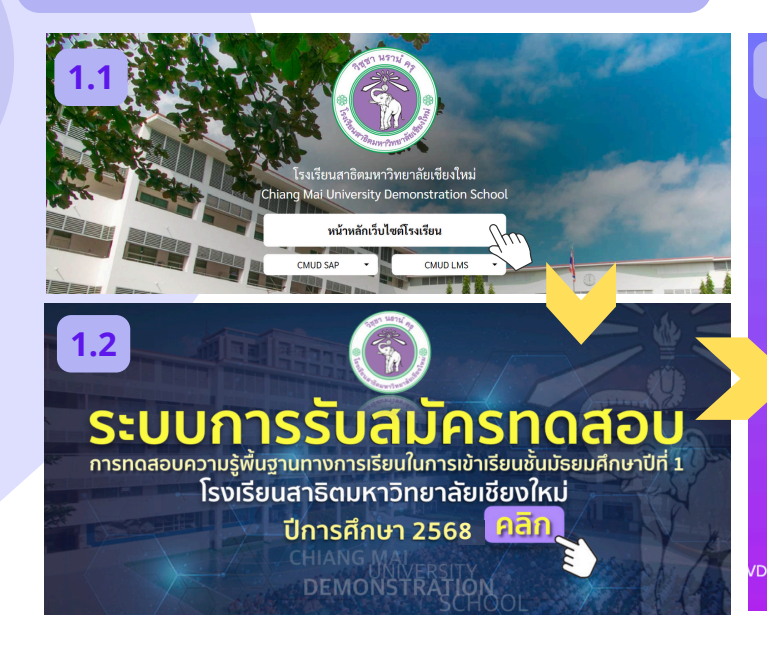

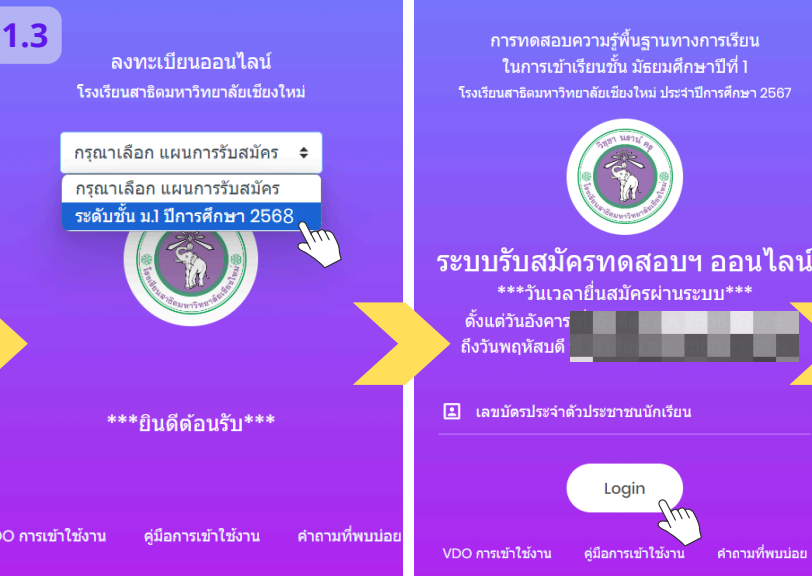

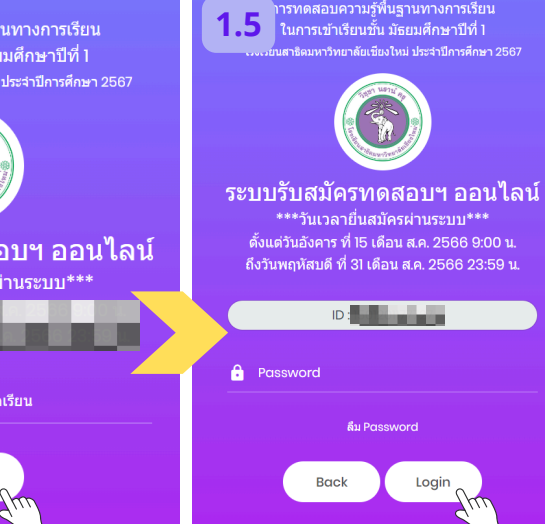

- 1.1 เข้าเว็บไซต์โรงเรียน **www.satitcmu.ac.th** จากนั้นคลิกที่ <u>หน้าหลักเว็บไซต์โรงเรียน</u>
- 1.2 คลิกที่แบนเนอร์ระบบการรับสมัครทดสอบฯ เพื่อเข้าสู่ระบบรับสมัครทดสอบฯ
- 1.3 คลิกเลือก <u>ระดับชั้น ม.1 ปีการศึกษา 2568</u>
- 1.4 กรอก<mark>เลขบัตรประจำตัวประชาชนนักเรียน 13 หลัก</mark> แล้วคลิก Login
- 1.5 กรอก<u>รหัสผ่าน (Password)</u>แล้วคลิก Login

## การยืนยันสิทธิ์เข้าศึกษาต่อ

#### 2.1 กรณีเลือกสอบ

2

- ห้องเรียนปกติ (ST)
- Data Science (DS)
- Intensive English Programme (IEP)

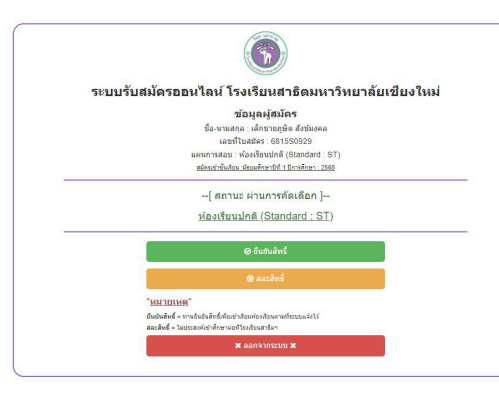

เมื่อ Login สำเร็จ ระบบจะแสดงผลการทดสอบ กรณีนักเรียน ผ่านการคัดเลือกจะแสดงสถานะ <u>ท่านผ่านการคัดเลือก</u> ในห้อง สอบที่ท่านเลือกสอบ

- หากประสงค์จะเข้าศึกษาต่อ ให้กด
- กรณีไม่ประสงค์จะเข้าศึกษาต่อ ให้กด

### 2.2 กรณีเลือกสอบ

- ห้องเรียน Data Science+ห้องเรียนปกติ
- ห้องเรียน IEP+ห้องเรียนปกติ

กรณีที่ท่านประมวลผลคะแนนแล้ว <u>ท่านผ่านการคัดเลือก</u> ในห้องเรียน Data Science หรือ ห้องเรียน IEP ท่านจำเป็น จะต้องยืนยันสิทธ์ในห้องดังกล่าว โดยหากไม่ยืนยันจะถือว่าสละสิทธ์

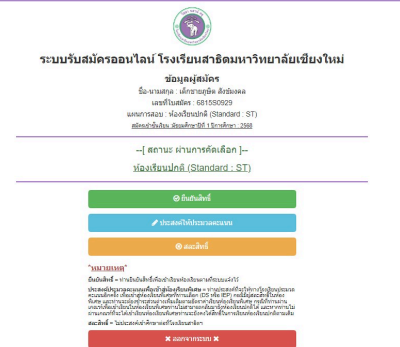

- ี แต่ในกรณีที่ <u>ท่านผ่านการคัดเลือก</u> ในห้องเรียนปกติ (ห<u>้องเรียนที่เลือ</u>กพ่วงไว้)
- หากประสงค์จะเข้าศึกษาต่อในห้องเรียนปกติ ให้กด ยืนมันสิทธิ์
  - กรณีมีผู้สละสิทธ์จากห้อง DS หรือ IEP ในรอบแรก และท่านประสงค์ยังมี ความประสงค์จะเข้าห้องเรียน DS หรือ IEP ที่ท่านเลือกพ่วงไว้ตอนสมัคร ทดสอบ ให้กด / ประสงค์ให้ประมวลคะแนน
  - กรณีไม่ประสงค์จะเข้าศึกษาต่อ ให้กด 🥂 🧧

\*\*\* หากท่านประสงค์ให้ประมวลคะแนนเพื่อเข้าสู่ห้องเรียน DS หรือ IEP กรณีมีผู้สละสิทธ์ และท่านได้รับคัดเลือก ท่านจำเป็นจะต้องเข้าสู่ห้องเรียนดังกล่าว โดยจะไม่สามารถกลับมา ห้องปกติได้อีก กรณีไม่ผ่านการคัดเลือกท่านจะยังคงได้เข้าเรียนในห้องเรียนปกติ

# 3 การชำระค่าพัฒนาคุณภาพการศึกษาฯ และค่าธรรมเนียมอื่น ๆ

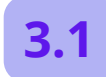

ี<mark>ชำระค่าพัฒนาคุณภาพ</mark> **การศึกษาฯ**โดยวิธีการ สแกน QR-code ชำระ จากนั้นกดขั้นตอนต่อไป

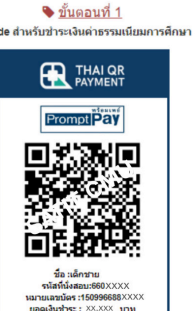

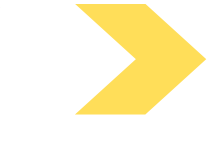

**3.2** ชำระค่าธรรมเนียมอื่น ๆ โดย วิธีการสแกน QR-code ชำระ จากนั้นกดเสร็จสิ้นกระบวนการ

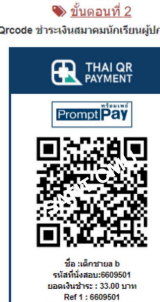

\*การยืนยันสิทธิ์จะสมบูรณ์เมื่อท่านชำระ ค่าพัฒนาคุณภาพการศึกษาฯ และ ค่าธรรมเนียมอื่น ๆ เรียบร้อยแล้ว\*

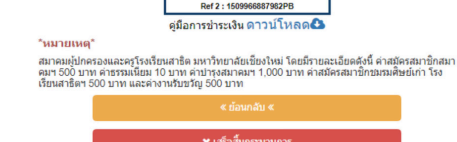

ู้ช่วงระยะเวลาในการยืนยันสิทธิ์พร้อมทั้งท่านชำระค่าพัฒนาคุณภาพการศึกษาฯ และค่าธรรมเนียมอื่น ๆ \*\*\* วันศุกร์ที่ 20 ถึง วันศุกร์ที่ 27 กันยายน 2567 ก่อนเวลา 23.30 น. \*\*\*

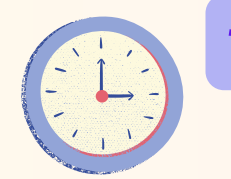

\*<u>รอ 1 วันทำการ</u> เพื่อให้ทางโรงเรียนตรวจสอบการยืนยันสิทธิ์ของท่าน\*

้ (กรณีกดยืนยันสิทธิ์พร้อมทั้งชำระค่าพัฒนาคุณภาพการศึกษาและค่าบำรุงการจัดการศึกษาฯ ในวันศุกร์ หรือ ในวันหยุดนนักขัตฤกษ์ จะกลับเข้าสู่ระบบเพื่อยืนยันประวัติได้ในวันจันทร์ถัดไป)

# 4 การพิมพ์หนังสือสำคัญมอบตัวนักเรียนชั้น ม.1 (n.สธ.๑)

#### 4.1 เข้าสู่ระบบระบบรับสมัครทดสอบฯ

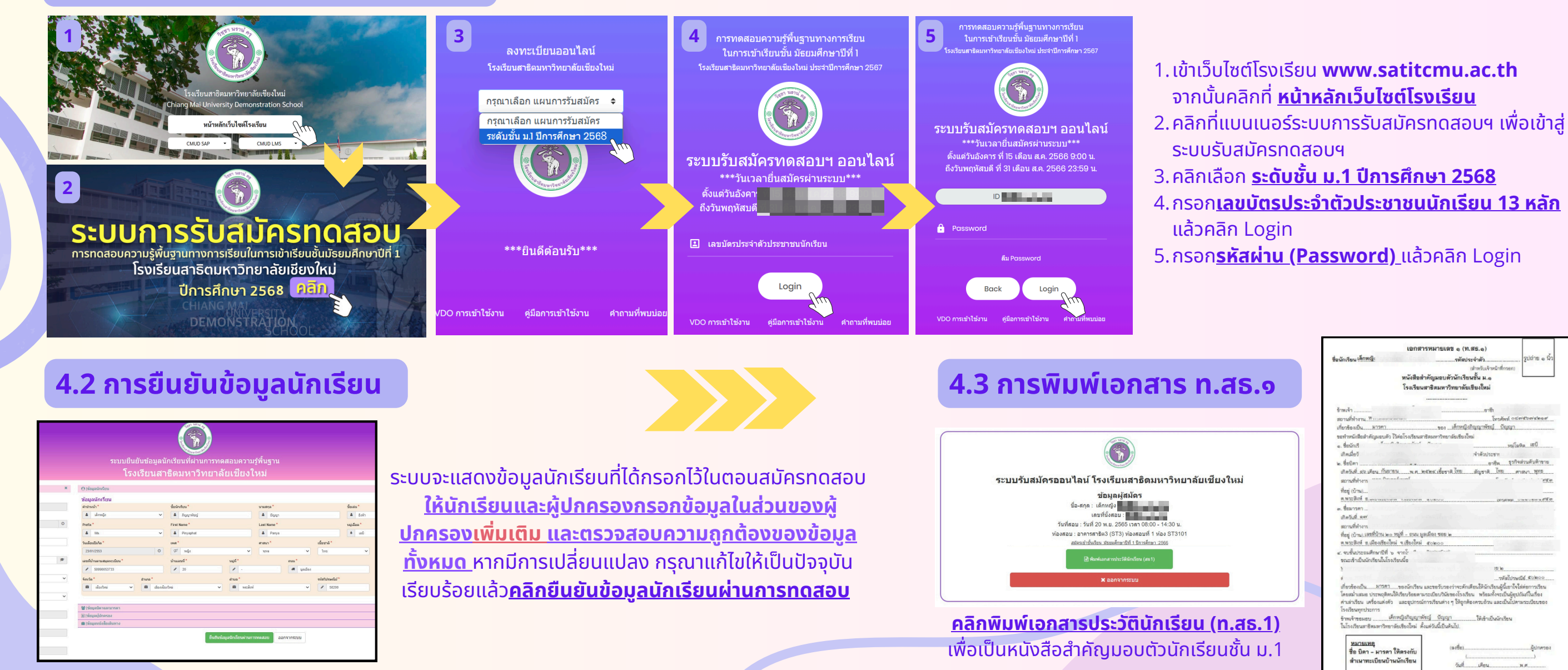